# SIEMENS

# MMC 卡数据的读写

Getting Started of MMC data reading and writing

**Getting Started** 

Edition (2008年1月)

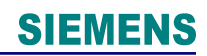

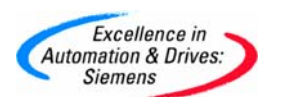

# 摘要

本文主要阐述对于只装载在 MMC 卡中的数据的处理方法。

- 功能介绍
- 系统结构
- 应用举例

关键词 MMC 卡数据读写

Key Words MMC data reading and writing

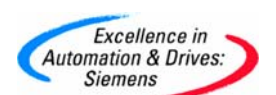

目 录

| MMC | 卡数据的读写                          | . 1 |
|-----|---------------------------------|-----|
| 1.  | 本例功能介绍                          | . 4 |
| 2.  | 示例系统的体系结构                       | . 4 |
| 3.  | 本例需要的设备                         | . 4 |
| 4.  | 只在 MMC 中创建数据块                   | . 4 |
| 4.1 | 方法 1: 在 STEP7 中手动创建只存于 MMC 的数据块 | . 4 |
| 4.2 | 方法 2: 在程序中创建只存于 MMC 的数据块        | . 5 |
| 5.  | 读写 MMC 的数据                      | . 6 |
| 5.1 | 写数据到 MMC 卡中,调用 SFC84            | . 6 |
| 5.2 | 读 MMC 中的数据到 CPU 中,调用 SFC83      | . 6 |

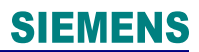

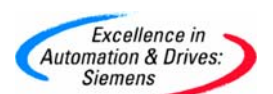

## 1. 本例功能介绍

由于CPU 的数据容量有限,可以把CPU 的数据存放于MMC 中,并对其中数据进行读写 操作,典型应用为数据配方功能,这些数据可以只存于 MMC (Load Memory)中,而不占 CPU 的容量 (Working Memory),当需要使用时可通过程序读写。注意 MMC 的存储次数为 100000 次。

#### 2. 示例系统的体系结构

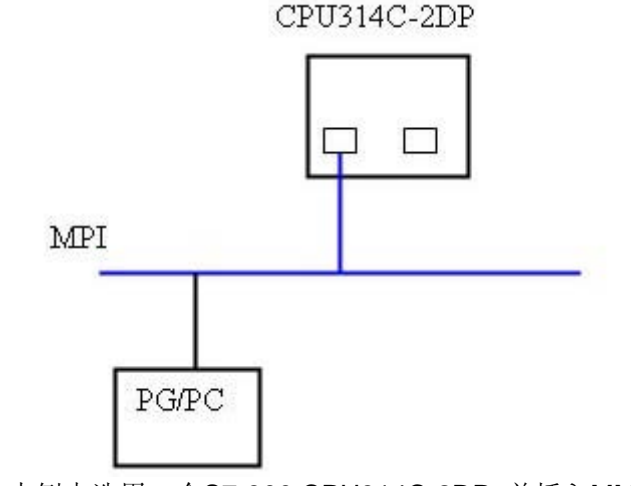

图 0 本例中选用一个S7-300 CPU314C-2DP, 并插入MMC 卡

### 3. 本例需要的设备

A. 需要软件

STEP7 V5.2或以上版本

- B. 需要硬件
  - 1. 一个S7-300 CPU314C-2DP
  - 2. 带有CP5611的 Field PG 710
  - 3. 512K MMC 卡

#### 4. 只在 MMC 中创建数据块

4.1 方法 1: 在 STEP7 中手动创建只存于 MMC 的数据块

打开STEP7,创建一个新的项目,在"BLOCKS"插入数据块,例如DB1,点右键打开属性窗口,选择"Unlinked",这样DB1 将只存于MMC 中。

#### Excellence in Automation & Drives: Siemens

# **SIEMENS**

| Family:                                        |                               | Version (Header):<br>Author: | 0.1 |
|------------------------------------------------|-------------------------------|------------------------------|-----|
| Lengths                                        |                               |                              |     |
| Local Data:<br>Nata:                           | 16384 butes                   |                              |     |
| Load Memory Requireme<br>Work Memory Requireme | nt: 16476 bytes<br>ent: 16420 |                              |     |
| -<br>Leaser - Source and A                     | in the PLC                    | Standard block               |     |
| DB is write-protected                          |                               |                              |     |

图 1

4.2 方法 2: 在程序中创建只存于 MMC 的数据块

在OB1 中调用SFC82

| 建DB块                                                                                                    |                                                                                            |                                                                                                    |
|----------------------------------------------------------------------------------------------------|--------------------------------------------------------------------------------------------|----------------------------------------------------------------------------------------------------|
| CALL "CREA<br>REQ :=<br>LOW_LIMIT:=<br>UP_LIMIT :=<br>COUNT :=<br>ATTRIB :=<br>SRCBLK :=<br>RET_VAL :=<br>BUSY :=<br>DB NUM := | DBL"<br>M0.1<br>W#16#2<br>W#16#6<br>W#16#4000<br>B#16#1<br>DB10.DBB0<br>MW2<br>M1.1<br>MW4 | <pre>//为1时使能 //数据块的起始号 //数据块的起始号 //数据块的结束号 //数据块长度16K //数据块只存于MMC中 //创建DB块的初始值,在本例初始数据块第一个字节 //返回值 //为1时表示正在创建 //数据块的个数</pre> |

图 2

这样M0.1 为1 时,将在MMC 中创建DB2,3,4,5,6。每个DB 块容量为16K,当MW4 等于 5 时,完成创建工作,用户应复位M0.1。

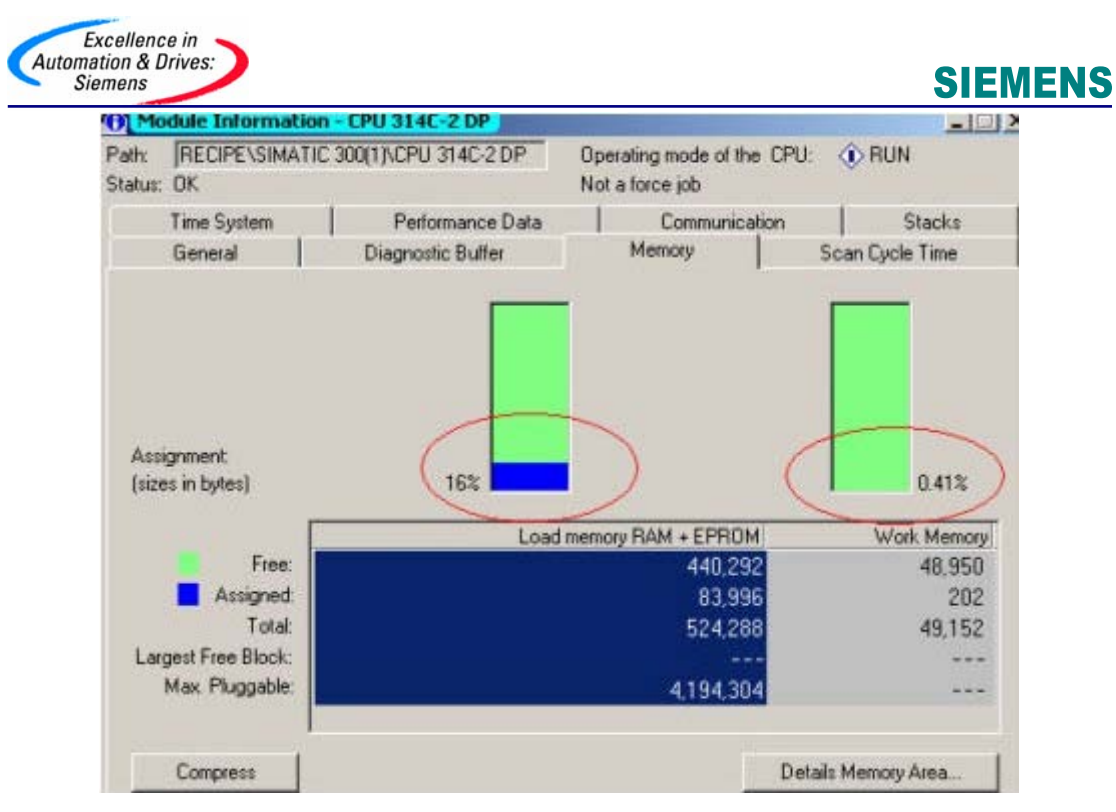

```
图 3
```

#### 5. 读写 MMC 的数据

5.1 写数据到 MMC 卡中,调用 SFC84

| CALL "WRIT_DBL"                |                       |
|--------------------------------|-----------------------|
| REQ :=M0.2                     |                       |
| SRCBLK :=DB10.DATE_WRITE       | //数据源从DB10.DBB0~9     |
| RET_VAL:=MW6                   |                       |
| BUSY :=M1.2                    |                       |
| DSTBLK :=P#DB2.DBX 0.0 BYTE 10 | //写到MMC中DB块DB2.DBB0~9 |
| 图 4                            |                       |

M0.2 为1 时, CPU 中的数据源DB10.DBB0~9 10 个字节将写到已经在MMC 中创建好的 DB2.DBB0~9 中, M1.2 为1 MW6 为W#16#7002 时, 用户将复位M0.2 。

5.2 读 MMC 中的数据到 CPU 中, 调用 SFC83

CALL "READ\_DBL" REQ :=M0.3 SRCBLK :=P#DB2.DBX 0.0 BYTE 10 //在数据源从MMC DB2.DBB0~9 RET\_VAL:=MW8 BUSY :=M1.3 DSTBLK :=DB10.DATE\_READ //读到CPU中DB块DB10.DBB10~19

图 5

M0.3 为1 时, MMC 卡中的数据源DB2.DBB0~9 10 个字节将读到CPU DB10.DBB10~19 中, M1.3 为1, MW8 为W#16#7002 时, 用户将复位M0.3。

**A&D Service & Support** 

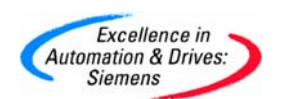

# 附录一推荐网址

## AS

西门子(中国)有限公司 自动化与驱动集团 客户服务与支持中心 网站首页: <u>http://www.ad.siemens.com.cn/Service/</u> 专家推荐精品文档: <u>http://www.ad.siemens.com.cn/Service/recommend.asp</u> AS常问问题: <u>http://support.automation.siemens.com/CN/view/zh/10805055/133000</u> AS更新信息: <u>http://support.automation.siemens.com/CN/view/zh/10805055/133400</u> "找答案" AS版区: <u>http://www.ad.siemens.com.cn/service/answer/category.asp?cid=1027</u>